## YZU CURRICULUM INSTRUCTION

Website: https://portal.yzu.edu.tw/cosSelect/Index.aspx?Lang=TW

Step1: Change to English version

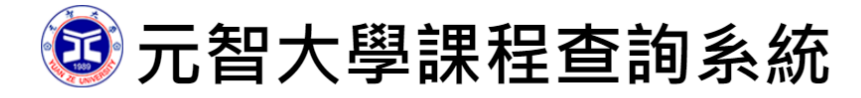

#### Yuan Ze University - University Curriculum

#### ※系所各年級入學年度課程規劃

#Search by
Department Course Keyword(s) Instructor's Name Class Timetable Keyword(s) of Course Outline Taught in English RE Interdisciplinary Program Service Learning Experiential Learning e-Learning Digital Application courses
Digital Application courses

| Semester     | Department Offered the Present Course(s)       | Year                 |
|--------------|------------------------------------------------|----------------------|
|              |                                                | Available            |
| 1081 (2019F) | <ul> <li>300 College of Engineering</li> </ul> | ▼ Freshmen ▼ Inquery |

### Step2: choose Taught in English

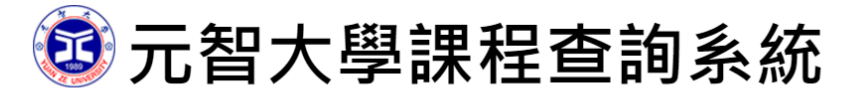

### Yuan Ze University - University Curriculum

### \*系所各年級入學年度課程規劃

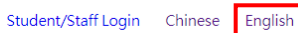

Student/Staff Login Chinese English

## YZU CURRICULUM INSTRUCTION

Step3: choose Semester 1081 (2019F) & Department Offered the Present Course(s)

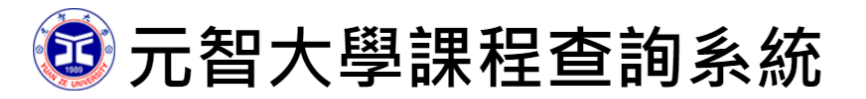

#### Yuan Ze University - University Curriculum

※系所各年級入學年度課程規劃

| <ul> <li>Search by</li> <li>Department Course Keyword(s) Instructor's Name Class Timetable Keyword(s) of Course Outline Prerequisite courses</li> <li>Digital Application courses Topic and Implementation-oriented courses</li> </ul> | e 💿 Taught in English 💿 RE 💿 Interdis | sciplinary Program 💿 Service Learning | Experiential Learning | e-Learning | 0 |
|----------------------------------------------------------------------------------------------------|---------------------------------------|---------------------------------------|-----------------------|------------|---|
| Semester Department Offered the Present Course(s)                                                                                                    | Year                                  |                                       |                       |            |   |
| 1081 (2019F) V 300 College of Engineering                                                                                                    | Available<br>▼ Freshmen ▼ Inquery     |                                       |                       |            |   |

Step4: Click the Course ID and Class

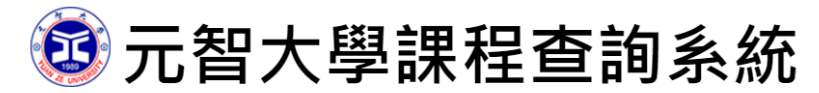

Student/Staff Login Chinese English

Student/Staff Login Chinese English

#### Yuan Ze University - University Curriculum

※系所各年級入學年度課程規劃

Search by

 Department
 Course Keyword(s)
 Instructor's Name
 Class Timetable
 Keyword(s) of Course Outline
 Taught in English
 RE
 Interdisciplinary Program
 Service Learning
 Experiential Learning
 e-Learning Prerequisite courses Digital Application courses
 Topic and Implementation-oriented courses

Semester Department Offered the Present Course(s)

|                                           | Semester De      | epartment Offered the Present Course(s) | Inquery |
|-------------------------------------------|------------------|-----------------------------------------|---------|
| 1081 (2019F) V 300 College of Engineering | 1081 (2019F) • 3 | 300 College of Engineering 🔹            |         |

| NO | Course ID<br>and Class | Department & Year Available                                | Course Name                                                                                         | Туре                           | Timetable &<br>Classroom         | Instructor              |
|----|------------------------|------------------------------------------------------------|----------------------------------------------------------------------------------------------------|--------------------------------|----------------------------------|-------------------------|
| 1  | EG503 A                | College of Engineering(Undergraduate<br>Program), Freshmen | 研究方法與論文寫作<br>(English version)<br>Methods of Research and<br>Thesis Writing<br>*Teaching in English | Department<br>Elective Courses | 202,2620<br>203,2620<br>204,2620 | 王孝憲(Shaw-<br>Shan Wang) |
|    | Selection m            | essage: 全英語授課                                              |                                                                                                    |                                |                                  |                         |

# YZU CURRICULUM INSTRUCTION

## Step5: Click 下載(MS Word 格式)

#### 1081 EG503 A

下載(MS Word格式)

| Department                                      | Semester | Course<br>Code | Class | Credit | Course Name                                                          | Instructor               |
|-------------------------------------------------|----------|----------------|-------|--------|----------------------------------------------------------------------|--------------------------|
| College of<br>Engineering<br>(工程學院)<br>1 degree | 1081     | EG503          | A     | 3      | Methods of Research<br>and Thesis Writing<br>(Chinese):研究方法與<br>論文寫作 | 王孝憲<br>Shaw-Shan<br>Wang |

#### 本授課教師未設定 Office Hour

This teacher did not setup his/her office hour

#### XEducational goals of the department:

☑ 1.培養具有工程基礎、科技專業與人文素養之優秀工程人材。

■ 2.理論與實務並重,強調不同科技領域之整合,培養國隊合作之精神與管理領導之能力。

3.重視品格教育,繼而強調工程倫理,培育終身學習之態度與社會服務之熱忱。

\*With relation to the students' core competence of the department: